# Como configurar su navegador

Este archivo está redactado con hipervínculos. Para moverse entre los temas del documento mediante los links, debe seleccionarlos con la tecla " ctrl. " presionada.

**1)** Si únicamente figura "Gracias Por Operar Con Banco Provincia" o la "Sesión se venció" y no comienza la descarga del Certificado Digital realice la configuración de su navegador:

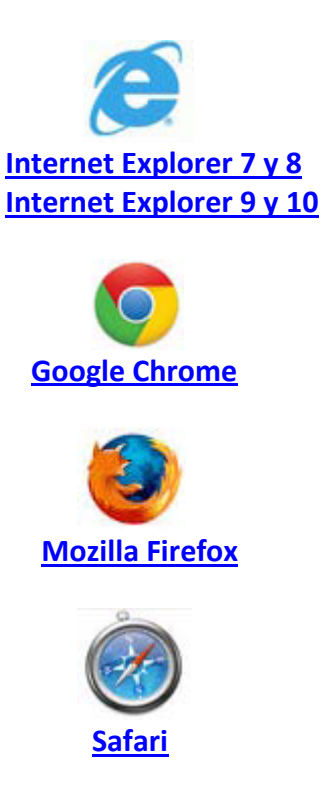

#### Configuración de Software antivirus y otros

Algunas configuraciones de antivirus y otros programas (antispyware, malware, firewalls) bloquean la descarga del certificado. Si el problema con la descarga persiste luego de aplicar estos procedimientos se recomienda desactivar estos programas en el momento de la descarga, descargar el certificado y volver a activarlos.

### Configuración Para Internet Explorer 7 y 8

Seleccionar el menú "Herramientas" y acceder al ítem "Opciones de Internet" del navegador

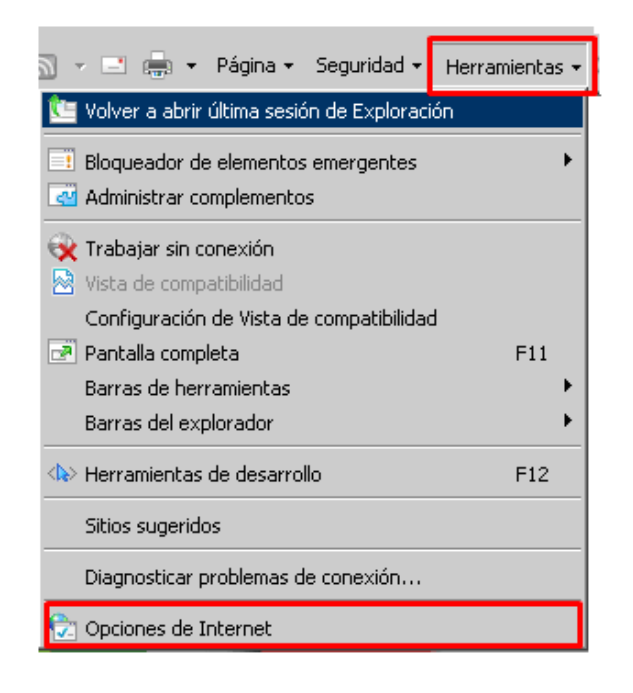

Al desplegarse la ventana de opciones, seleccionar la pestaña **"Seguridad"** Seleccionar el ícono **"Sitios de confianza"** y a continuación presionar el botón **."Sitios"** 

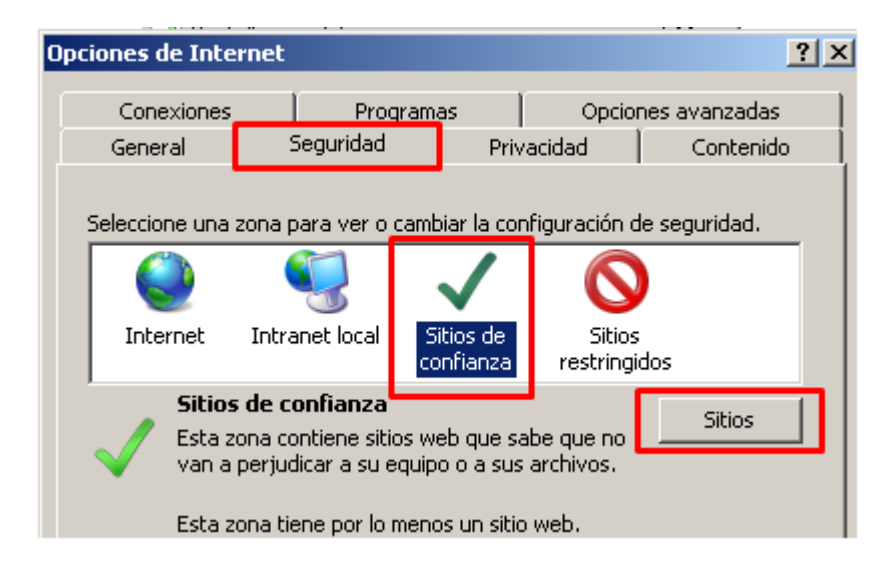

Al desplegarse la venta de sitios de confianza, agregar este sitio Web a la zona de:

https://www.bancoprovincia.bancainternet.com.ar/eBanking/login/inicio.htm

Una vez agregada hacer clic en "Agregar" y luego "cerrar".

| Sitios de                     | confianza                                                                                                   | ×                                |
|-------------------------------|----------------------------------------------------------------------------------------------------|----------------------------------|
| $\checkmark$                  | Puede agregar y quitar sitios web de esta zona.<br>web en esta zona usarán la configuración de seg<br>zona. | Todos los sitios<br>uridad de la |
| Agregar                       | r este sitio web a la zona de:                                                                              |                                  |
| www.t                         | oancoprovincia.bancainternet.com.ar/eBankin/                                                                | Agregar                          |
| Sitios w                      | eb:                                                                                                    |                                  |
| http://<br>http://<br>http:// | /*.bancoprovincia.com.ar /*.bapro.com.ar /*.usr.bpba /*.usr.bpba                                            | Quitar                           |
| http:/                        | /intranet                                                                                                   |                                  |
|                               | uerir comprobación del servidor (https:) para todo<br>esta zona                                             | s los sitios                     |
|                               |                                                                                                    | Cerrar                           |

En las la pantalla de "Opciones de Internet" seleccionar la opción "Internet" y luego "Nivel personalizado"

| Opciones de Int             | ernet                                                                                                    |                                                                         |                                                  | ?                  |
|-----------------------------|----------------------------------------------------------------------------------------------------|-------------------------------------------------------------------------|--------------------------------------------------|--------------------|
| Conexiones                  | s Prog                                                                                                    | ramas                                                                   | Opcion                                           | es avanzadas       |
| General                     | Seguridad                                                                                                    | Priv                                                                    | acidad                                           | Contenido          |
|                             | zona para ver o c                                                                                                   | ambiar la cor                                                           | nfiguración de                                   | e seguridad.       |
|                             |                                                                                                    | $\sim$                                                                  |                                                  |                    |
| Internet                    | Intranet local                                                                                                    | Sitios de<br>confianza                                                  | Sitios<br>restringid                             | os                 |
| Nivel de segu<br>Nivel segu | es la zona para siti<br>pto los incluidos en<br>anza y en la de siti<br>uridad para esta zo<br>rmitidos para esta : | ios web de In<br>1 a zona de s<br>os restringido<br>ona<br>zona: Medio- | iternet,<br>itios de<br>os.<br>alto              | Sitios             |
| -⊥- ►<br>-⊥-                | <b>tedio-alto</b><br>- Apropiado para<br>- Pregunta antes<br>ser seguro<br>- No se descarga                         | la mayoría de<br>de descarga<br>n controles A                           | e sitios web<br>r contenido q<br>ctiveX sin firr | ue puede no<br>nar |
|                             | Nivel perso                                                                                                    | nalizado                                                                | Nivel pr                                         | edeterminado       |
|                             | Restablecer                                                                                                    | todas las zo                                                            | nas al nivel p                                   | redeterminado      |

En la siguiente pantalla en el ítem de descargar se deberán habilitar las opciones de "Descarga de archivo", "descarga de fuente" y "Pedir intervención del usuario automática para descargar". Al finalizar hacer clic en "Aceptar". Para finalizar hacer clic en "Aplicar" y "Aceptar".

| Configuración de seguridad: zona de sitios de confianza | x | I | Opciones de Interne                                                                                                    | :t                                                                                                    |                                                                                                    |                                                                                                    | <u>? ×</u>                                                                                  |
|---------------------------------------------------------|---|---|----------------------------------------------------------------------------------------------------|----------------------------------------------------------------------------------------------------|----------------------------------------------------------------------------------------------------|----------------------------------------------------------------------------------------------------|---------------------------------------------------------------------------------------------|
| Configuración de seguridad: zona de sitios de confianza |   |   | Deciones de Internel Conexiones General Seleccione una zona Internet Int Sitios de Esta zona Nivel de seguridad Perso Coni - Ha la cor | tt<br>Progra<br>Seguridad<br>a para ver o car<br>Seguridad<br>a para ver o car<br>Seguridad<br>a para ver o car<br>Seguridad<br>tranet local<br>confianza<br>contiene sitios<br>judicar a su equi<br>tiene por lo me<br>d para esta zon<br>onalizado<br>ifiguración persi<br>aga clic en Nivel<br>configuración reco<br>Nivel persona | mas Priv<br>mbiar la con<br>Sitios de<br>confianza<br>web que sa<br>ipo o a sus<br>nos un sitio<br>a<br>onalizada.<br>personaliza<br>predetermi<br>omendada. | Opcione:<br>acidad figuración de :<br>Sitios<br>restringido<br>acchivos.<br>web.<br>ado para camb<br>nado para usa | ? ×<br>s avanzadas<br>Contenido<br>seguridad.<br>s<br>Sitios<br>iar<br>ir la<br>determinado |
| Aceptar Cancelar                                        |   |   |                                                                                                    | Nivel persona                                                                                                    | odas las zor                                                                                                    | Nivel pre                                                                                                    | determinado                                                                                 |
|                                                         |   |   |                                                                                                    | A                                                                                                    | ceptar                                                                                                    | Cancelar                                                                                                    | Aplicar                                                                                     |

# Configuración Para Internet Explorer 9 y 10

Seleccionar el menú **"Herramientas"** y acceder al ítem **"Opciones de Internet"** del navegador

Al desplegarse la ventana de opciones, seleccionar la pestaña **"Seguridad"** Seleccionar el ícono **"Sitios de confianza"** y a continuación presionar el botón **"Sitios".** 

| OF | ociones de Intern               | et                                                                                                    |                                                                | ? ×                    |
|----|---------------------------------|----------------------------------------------------------------------------------------------------|----------------------------------------------------------------|------------------------|
| l  | Conexiones                      | Programa                                                                                                    | as Opcio                                                       | ones avanzadas         |
| ļ  | General                         | Seguridad                                                                                                    | Privacidad                                                     | Contenido              |
|    | Seleccione una zo               | ona para ver o cambiar                                                                                                    | la configuración de s                                          | eguridad.              |
|    |                                 |                                                                                                    | $\checkmark$                                                   | $\mathbf{O}$           |
|    | Internet                        | Intranet local                                                                                                    | Sitios de confianza S                                          | itios restringidos     |
|    | Sitios e<br>Esta zon<br>van a p | <b>de confianza</b><br>na contiene sitios web<br>erjudicar a su equipo o                                                                        | que sabe que no<br>a sus archivos.                             | Sitios                 |
|    | ∼ <u>N</u> ivel de segurio      | lad para esta zona                                                                                                    |                                                                |                        |
|    | Per<br>C<br>-<br>-              | <b>sonalizado</b><br>onfiguración personali:<br>Haga clic en Nivel pers<br>la configuración<br>Haga clic en Nivel pred<br>configuración recomen | zada.<br>onalizado para cambi<br>leterminado para usa<br>dada. | ar<br>r la             |
|    | 🔲 <u>H</u> abilitar             | Modo protegido (requi                                                                                                    | ere reiniciar Internet                                         | Explorer)              |
|    |                                 | Ni <u>v</u> el persona                                                                                                    | alizado Nivel p                                                | re <u>d</u> eterminado |
|    |                                 | Restablecer toda                                                                                                    | s las zonas al nivel pr                                        | edeterminado           |
|    |                                 |                                                                                                    |                                                                |                        |
|    |                                 | A                                                                                                    | ceptar Cance                                                   | lar Apli <u>c</u> ar   |

Al desplegarse la venta de sitios de confianza, agregar este sitio Web a la zona de:

https://www.bancoprovincia.bancainternet.com.ar/eBanking/login/inicio.htm

Una vez agregada hacer clic en "Agregar" y luego "cerrar".

| Sitios de                                                                                                    | confianza                                                                                                    | x  |
|----------------------------------------------------------------------------------------------------|----------------------------------------------------------------------------------------------------|----|
| <ul> <li>Image: A start of the start of the start of</li></ul> | Puede agregar y quitar sitios web de esta zona. Todos los sit<br>web en esta zona usarán la configuración de seguridad de la<br>zona. | os |
| <u>A</u> grega                                                                                                    | ar este sitio web a la zona de:                                                                                                    |    |
| nttps                                                                                                    | ://www.bancoprovincia.bancainternet.com.ai                                                                                            |    |
| <u>S</u> itios w                                                                                                    | veb:                                                                                                    |    |
|                                                                                                    | Quitar                                                                                                    |    |
|                                                                                                    |                                                                                                    |    |
|                                                                                                    |                                                                                                    |    |
| □ <u>R</u> eq<br>de e                                                                                                    | querir comprobación del servidor (https:) para todos los sitios<br>esta zona                                                          |    |
|                                                                                                    | Gerrar                                                                                                    |    |
|                                                                                                    |                                                                                                    |    |

Para finalizar hacer clic en "Aplicar" y "Aceptar".

| General                                                                         |                       |                  |                        |            |
|---------------------------------------------------------------------------------|-----------------------|------------------|------------------------|------------|
|                                                                                 | Seguridad             | Privacida        | ad                     | Contenido  |
| eleccione una zona                                                              | para ver o cambiar    | la configurac    | ión de segurid         | ad.        |
| <u>()</u>                                                                       |                       | $\sim$           |                        | S          |
| Internet                                                                        | Intranet local        | Sitios de conf   | ianza Sitios re        | stringidos |
| Sitios de                                                                       | confianza             |                  |                        |            |
| Esta zona                                                                       | contiene sitios web o | que sabe que     | no                     | Sitios     |
| Nivel de seguridad                                                              | para esta zona        |                  |                        |            |
| Perso                                                                           | nalizado              |                  |                        |            |
| Configuración personalizada.<br>- Haga clic en Nivel personalizado para cambiar |                       |                  |                        |            |
| la configuración<br>- Haga clic en Nivel predeterminado para usar la            |                       |                  |                        |            |
| cor                                                                             | figuración recomeno   | lada.            |                        |            |
| 🔲 <u>H</u> abilitar Mo                                                          | do protegido (requie  | ere reiniciar Ir | nternet Explore        | er)        |
|                                                                                 | Nivel persona         | lizado           | Nivel pre <u>d</u> ete | rminado    |
|                                                                                 | Restablecer toda      | s las zonas al   | nivel predeter         | minado     |
|                                                                                 |                       |                  |                        |            |
|                                                                                 |                       |                  |                        |            |

# Configuración Para Google Chrome

#### Seleccionar el menú de herramientas

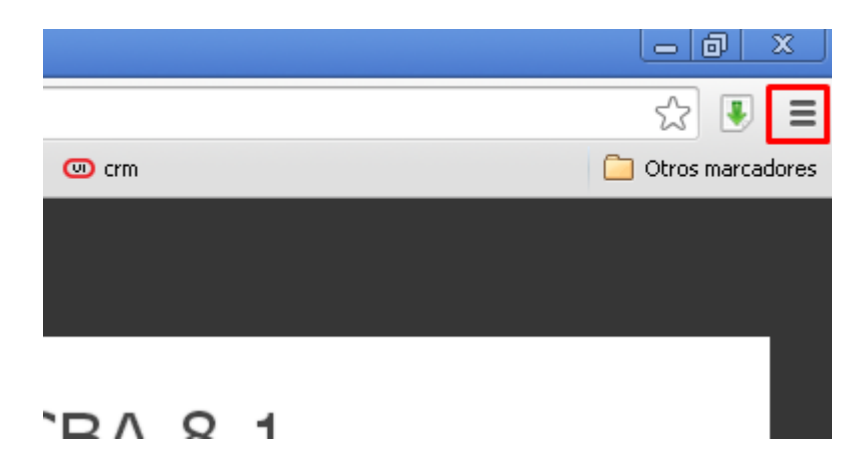

#### Seleccionar del menú desplegable elítem "Configuración"

|                                    | ☆ 🖲 🔳               |
|------------------------------------|---------------------|
| Nueva pestaña                      | Ctrl+T              |
| Nueva ventana                      | Ctrl+N              |
| Nueva ventana de incógnito         | Ctrl+Mayús+N        |
| Marcadores                         | •                   |
| Pestañas recientes                 | •                   |
| Editar                             | Cortar Copiar Pegar |
| Acercar/alejar                     | - 100% +            |
| Guardar página como                | Ctrl+5              |
| Buscar                             | Ctrl+F              |
| Imprimir                           | Ctrl+P              |
| Herramientas                       | •                   |
| Historial                          | Ctrl+H              |
| Descargas                          | Ctrl+J              |
| Has iniciado sesión como lpbono34@ | Ogmail.com          |
| Configuración                      |                     |
| Información de Google Chrome       |                     |
| Ayuda                              |                     |
|                                    |                     |

Salir

Ctrl+Mayús+Q

# En la parte inferior de la pantalla seleccionar Mostrar opciones avanzadas

| 🔧 Configuración              |                                                                                                    |
|------------------------------|----------------------------------------------------------------------------------------------------|
| ← → C □ d                    | hrome:// <b>settings</b> 🔂 🗉                                                                                                    |
| 🔢 Aplicaciones [ Ba          | anco de la Provincia 😗 Banco de la Provincia 🐑 Convertir Word a PDF » 📋 Otros marcadores                                         |
| Chrome                       | Buscar ajustes                                                                                                    |
| Historial                    | Actuamente solo ta estas asando Google Chrome.<br>Añadir nuevo usuario Eliminar este usuario Importar marcadores y configuración |
| Extensiones<br>Configuración | Navegador predeterminado                                                                                                    |
| Ayuda                        | Establecer Google Chrome como navegador predeterminado<br>Google Chrome no es actualmente tu navegador predeterminado.           |
|                              | Mostrar opciones avanzadas                                                                                                    |
| 4                            |                                                                                                    |

Bajar hacia el ítem "Descargas" y tildar la casilla de verificación "Preguntar donde se guardará cada archivo antes de descargarlo".

| 🔦 Configuración       | ×                                                                    |                     |    |
|-----------------------|----------------------------------------------------------------------|---------------------|----|
| 🔶 🤿 🔁 🗋 chr           | ome:// <b>settings</b>                                               | ☆ <b>!</b>          | =  |
| 🔢 Aplicaciones [ Banc | o de la Provincia 🛛 😮 Banco de la Provincia 🛛 🐺 Convertir Word a PDF | » 📋 Otros marcadore | as |
| Chrome                | Configuración                                                        | Buscar ajustes      |    |
| Historial             | Descargas                                                            |                     |    |
| Extensiones           | Ubicación de la descarga: C:\Documents and Settings\P04233 Camb      | piar                |    |
| Configuración         | Preguntar dónde se guardará cada archivo antes de descargarlo        |                     |    |
| Ayuda                 | HTTPS/SSL                                                            |                     |    |
|                       | Administrar certificados                                             |                     |    |
| 4                     |                                                                      | •                   | *  |

Ingresar en la barra de direcciones la siguiente leyenda chrome://plugins

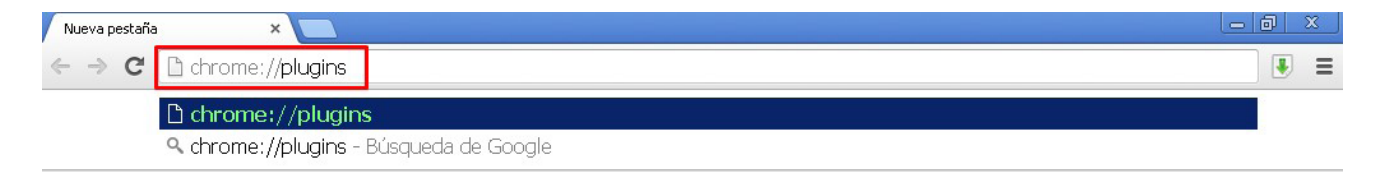

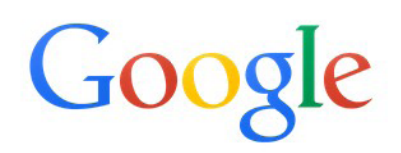

Se deberá tildas la casilla permitir siempre (El numero de versión puede variar, recomendamos tener siempre la ultima versión de JAVA)

Java(TM) (2 files) - Versión: 10.65.2.20 NPRuntime Script Plug-in Library for Java(TM) Deploy

<u>Inhabilitar</u> 🛛 🗹 Pi

🕙 Permitir siempre

# Configuración Para Mozilla Firefox.

# Desde el menú "Ayuda" seleccionar la opción "Información para resolver problemas"

| 🕹 Banco de la provincia de Buenos Aires - Banca Personal -                                            | - Mozilla Firefox                           |  |  |  |  |
|----------------------------------------------------------------------------------------------------|---------------------------------------------|--|--|--|--|
| <u>A</u> rchivo <u>E</u> ditar <u>V</u> er <u>H</u> istorial <u>M</u> arcadores Herramien <u>t</u> as | Ayuda                                       |  |  |  |  |
| 🕒 Banco de la provincia de Buenos Aires - B × 😕 Página de ini                                         | Ayuda de Firefox                            |  |  |  |  |
|                                                                                                    | Información <u>p</u> ara resolver problemas |  |  |  |  |
| < 🔿 www.bancoprovincia.com.ar                                                                         | Enviar opinión                              |  |  |  |  |
| Más visitados     Primeros pasos     Galería de Web Slice     Informar sitio fraudulento              |                                             |  |  |  |  |
| Mozilla Firefox es software libre y de código abierto producido p                                     | <u>A</u> cerca de Firefox                   |  |  |  |  |

# Seleccionar el botón "Restablecer Firefox" esto configurará el navegador a su estado inicial.

| Información para solución de problemas - Mozilla Firefox                                                                                                    |                                                                                                    |
|----------------------------------------------------------------------------------------------------|----------------------------------------------------------------------------------------------------|
| hivo Editar Ver Historial Marcadores Herramiențas Ayuda                                                                                                    |                                                                                                    |
| Banco de la provincia de Buenos Aires - B 🛛 😻 Página de inicio de Mozilla Firefox 🛛 👋 🗍 Infor                                                                                         | mación para solución de problemas 🛛 🗙 🕂                                                                                                    |
| about:support                                                                                                    | ☆ マ C 🚼 - Google 👂                                                                                                    |
| Nás visitados 📄 Primeros pasos 📄 Galería de Web Slice 📄 Hotmail gratuito 📄 Links                                                                                                    |                                                                                                    |
|                                                                                                    |                                                                                                    |
| Información para solución de problemas                                                                                                    |                                                                                                    |
| Esta página contiene información técnica que podría ser útil si está tratando de resolver un problema.                                                                                |                                                                                                    |
| Si esta buscando respuestas a preguntas comunes acerca de Firefox, busque en el <u>stio web de</u><br>soporte.                                                                        | Restablecer Firefox a su estado<br>original                                                                                                    |
| Si esta buscando respuestas a preguntas comunes acerca de Firefox, busque en el <u>sitio web de</u><br>soporte.<br>Copiar datos en bruto al portapapeles Copiar texto al portapapeles | Restablecer Firefox a su estado<br>original<br>Si está teniendo problemas graves que no<br>puede resolver, puede arrancar de cero<br>solamente manteniendo su información esencial. |

### Configuración Para Safari

Desde el menú "Edición" seleccionar la opción "Restaurar Safari"

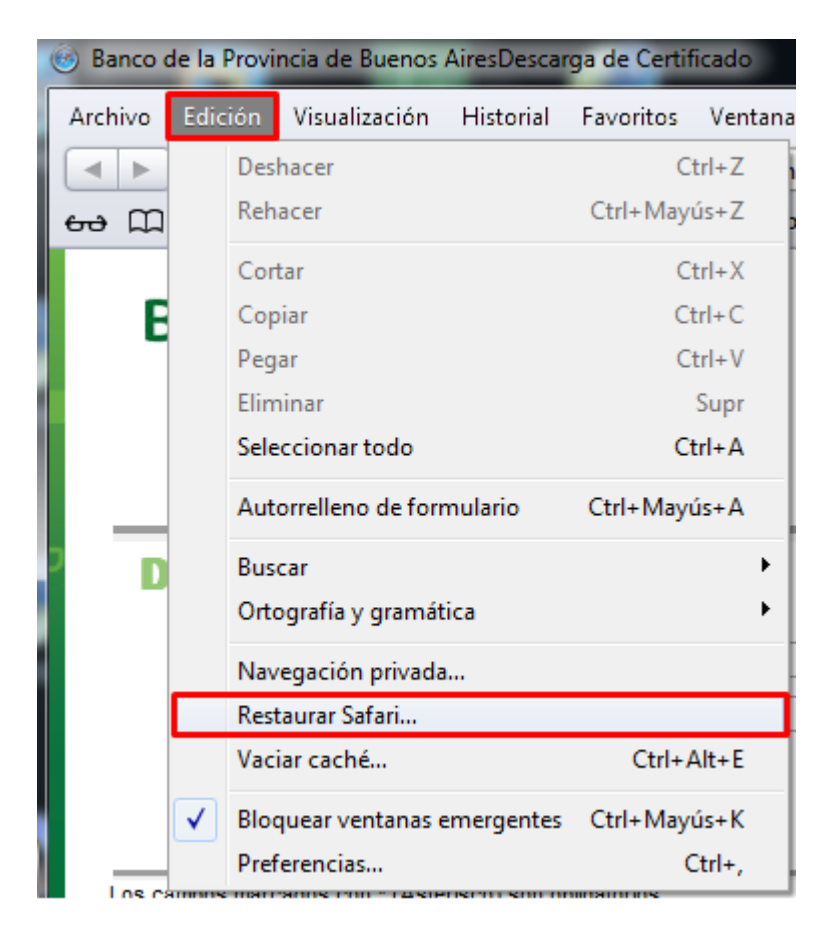

Con todos los ítems seleccionados presionar el botón "Restaurar"

|          | X                                                                                                    |
|----------|----------------------------------------------------------------------------------------------------|
| <b>Č</b> | ¿Seguro que desea restaurar Safari?<br>Seleccione los ítems que desea restaurar y haga clic en<br>Restaurar. Esta operación no puede deshacerse. |
|          | <ul> <li>Borrar historial</li> <li>Restaurar Top Sites</li> <li>Eliminar todas las imágenes de previsualización de</li> </ul>                    |
|          | páginas web<br>Ø Borrar la ventana de descargas                                                                                                  |
|          | <ul> <li>Eliminar todos los iconos de sitios web</li> <li>Eliminar las contraseñas y los nombres guardados</li> </ul>                            |
|          | <ul> <li>Eliminar el resto del texto de Autorrelleno</li> <li>Cerrar todas las ventanas de Safari</li> </ul>                                     |
|          | <ul> <li>Restablecer todas las advertencias de localización</li> <li>Eliminar todos los datos de los sitios web</li> </ul>                       |
| ?        | Restaurar Cancelar                                                                                                    |